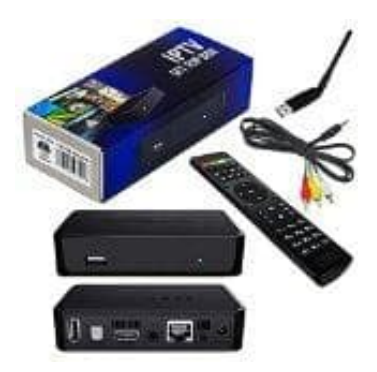

## MAG 250 IPTV Multimedia BOX

## Wlan Verbindung

- 1. Drücke auf die **SETUP** Taste auf der Fernbedienung.
- 2. Wähle System settings bzw. Systemeinstellungen und bestätige mit der OK-Taste.

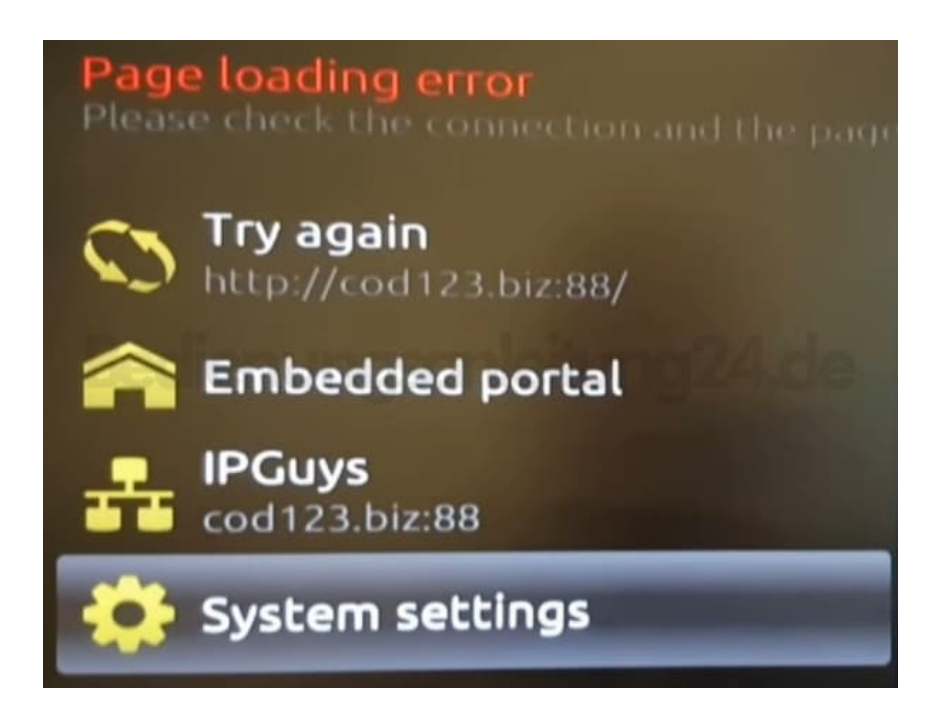

3. Wähle den Menüpunkt Network bzw. Netzwerk mit OK aus.

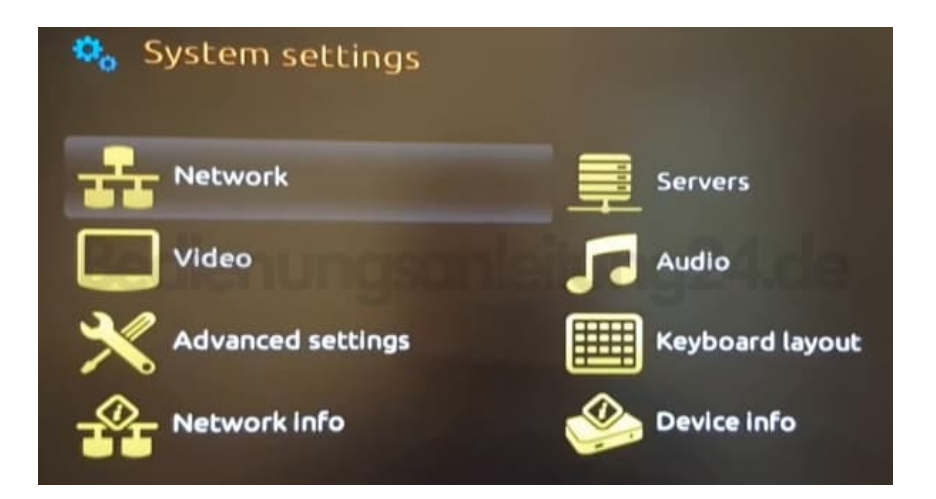

4. Wähle Wireless (Wi-Fi).

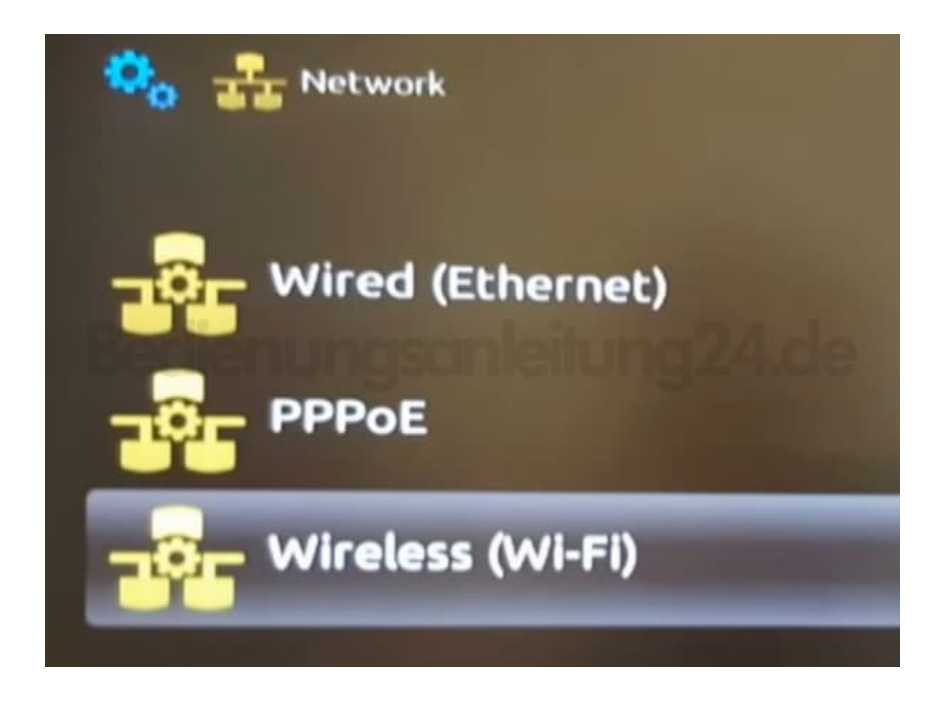

- 5. Nun werden dir die verfügbaren Netzwerke angezeigt. Wähle deines aus und bestätige mit **OK**.
- 6. Gib dein Wlan Passwort ein.

| SSID:                | NIFI     |
|----------------------|----------|
| Authentication mode: | WPA2 PSK |
| Encryption:          | < AES    |
| Key or passphrase:   |          |

7. Öffne dafür die Tastatur mit der entsprechenden Taste **KB**.

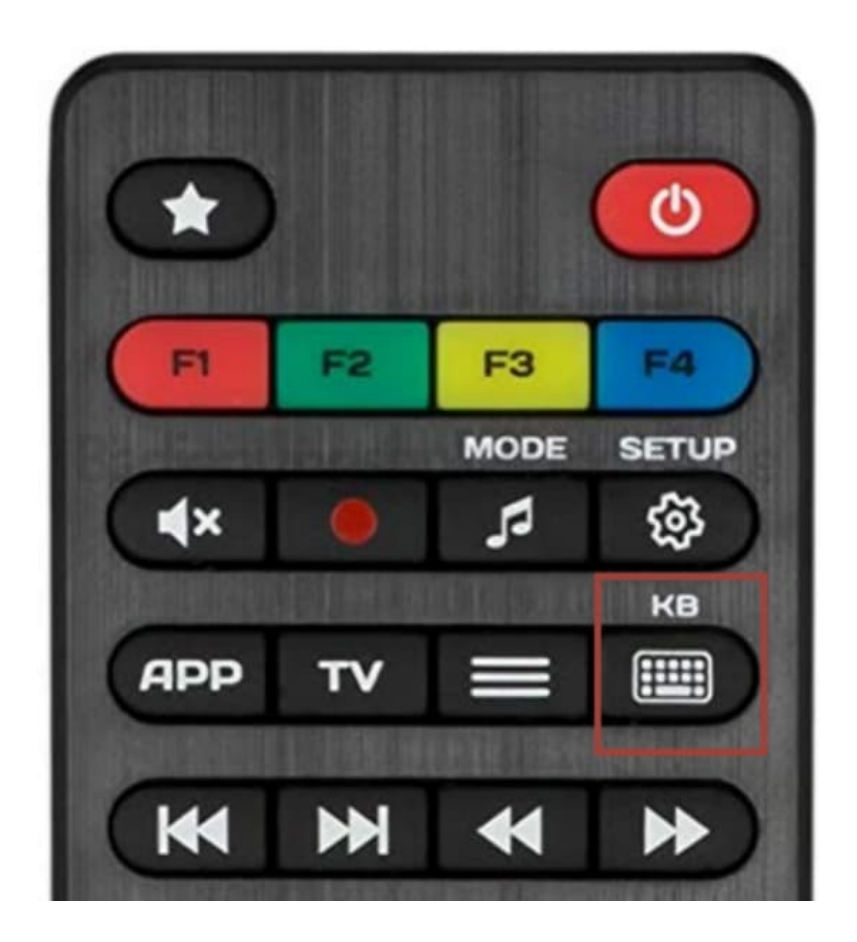

8. Nun kannst du das Passwort eingeben.

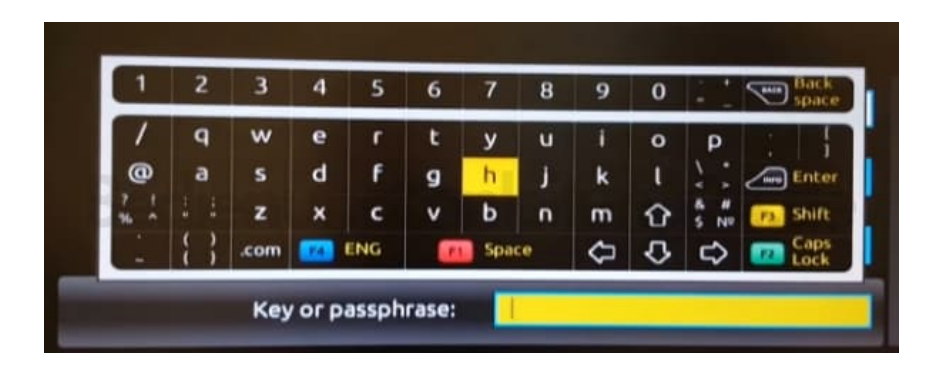

- 9. Bestätige die Eingaben mit **OK**.
- 10. Wähle Network info bzw. Netzwerk Info.

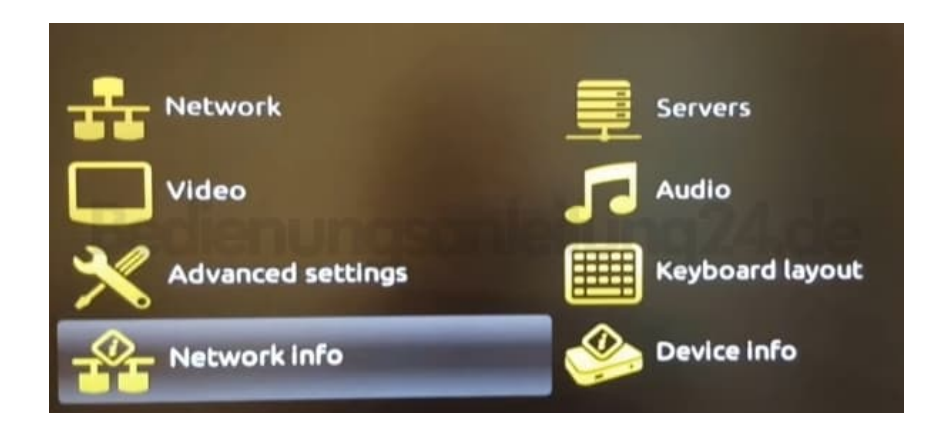

11. Gehe auf **Restart portal** bzw. **Neustart Portal**. Das Portal wird neu geladen und die Eingaben übernommen.

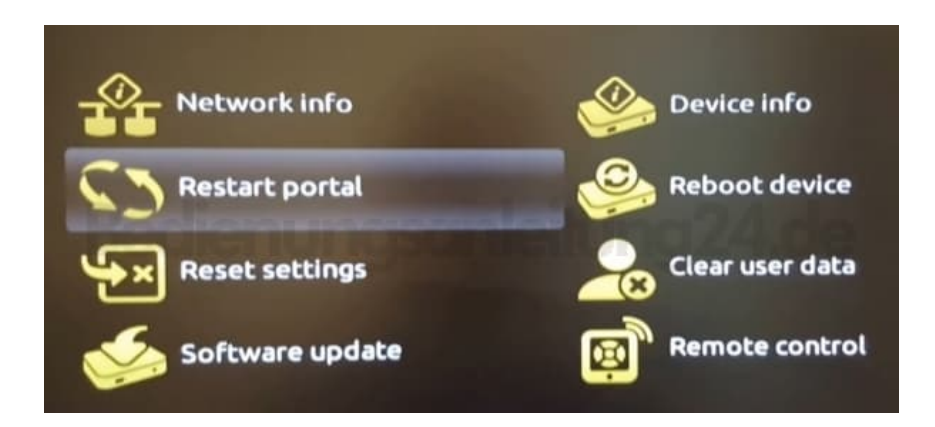

Diese PDF Anleitung wurde bereitgestellt von Bedienungsanleitung24.de Keine Haftung für bereitgestellte Inhalte. Die Richtigkeit der Inhalte wird nicht gewährleistet.